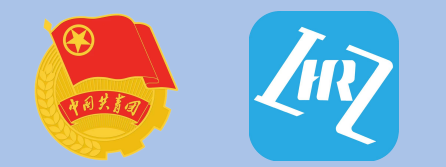

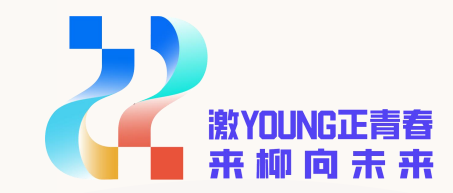

# 2024年"青聚龙城"专项行动

# 企事业单位青年就业见习、实家

## 岗位报名操作指南

共青团柳州市委员会 广西柳州市人才集团有限公司 2024年4月 目录

<u>一、报名方式</u>

二、注册及登录

三、青聚龙城企业报名

<u>四、发布职位</u>

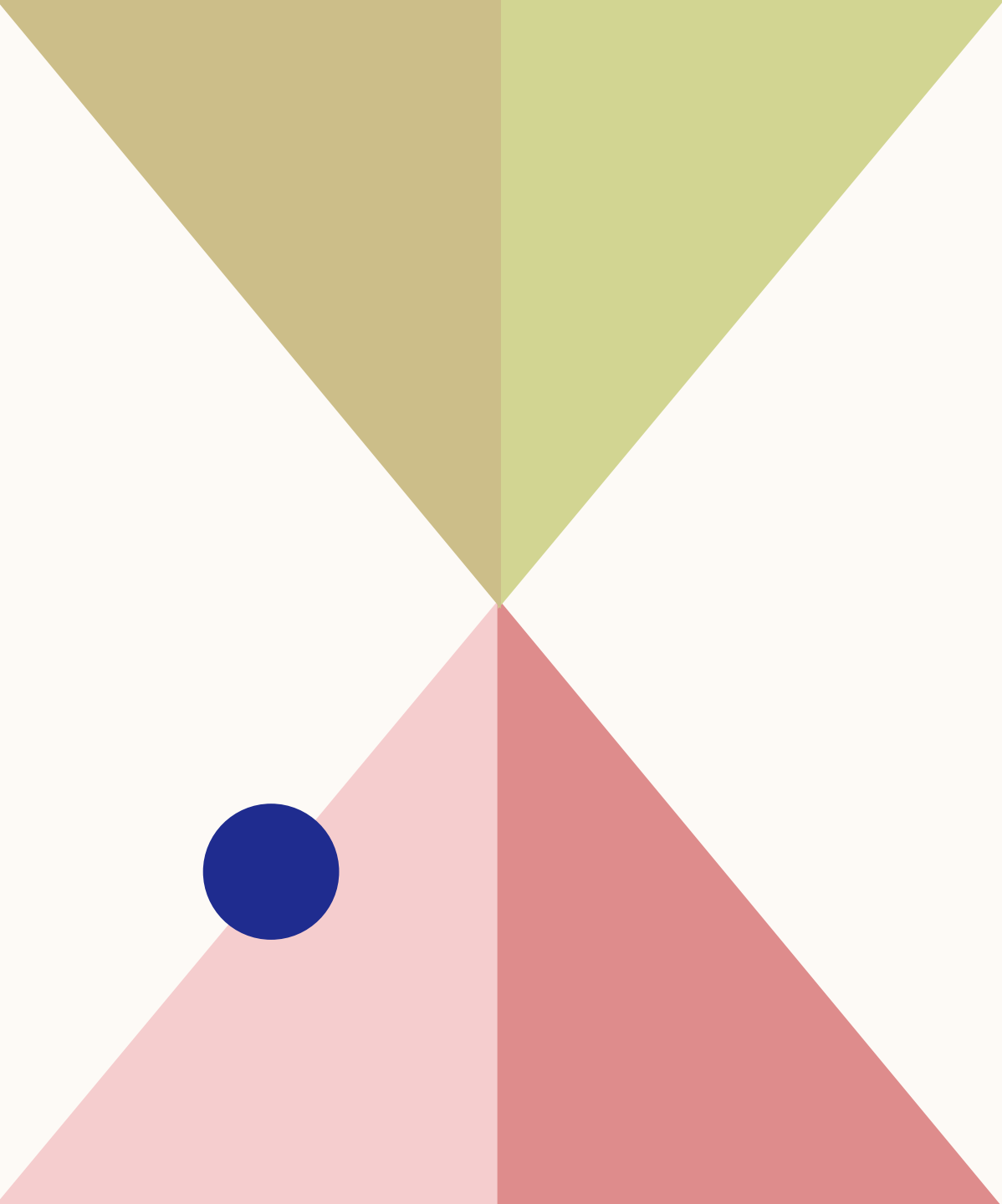

一、报名方式

网页版报名方式: 登录柳州人才广场官方网站网址:https://www.lzrcgc.com.cn/liuzhou/job,选择"青聚龙城"栏目 进入报名页面。

手机版报名方式:

1.点击"青春柳州"微信公众号下方"团青服务"栏,选择"青聚龙城"进入报名页面;

2.微信公众号搜索"柳州市人才集团"微信小程序,选择"青聚龙城"图片进入报名页面;

3. 登录龙城市民云APP, 首页"人才集团专区", 选择"青聚龙城"图片进入报名页面。

## 二、注册

#### 以网页版报名方式为例

- 1、打开浏览器进入"柳州人才广场"招聘求职网页(网址:https://www.lzrcgc.com.cn/liuzhou/job),
- 2、点击页面左上角"注册",开始进行网站注册。

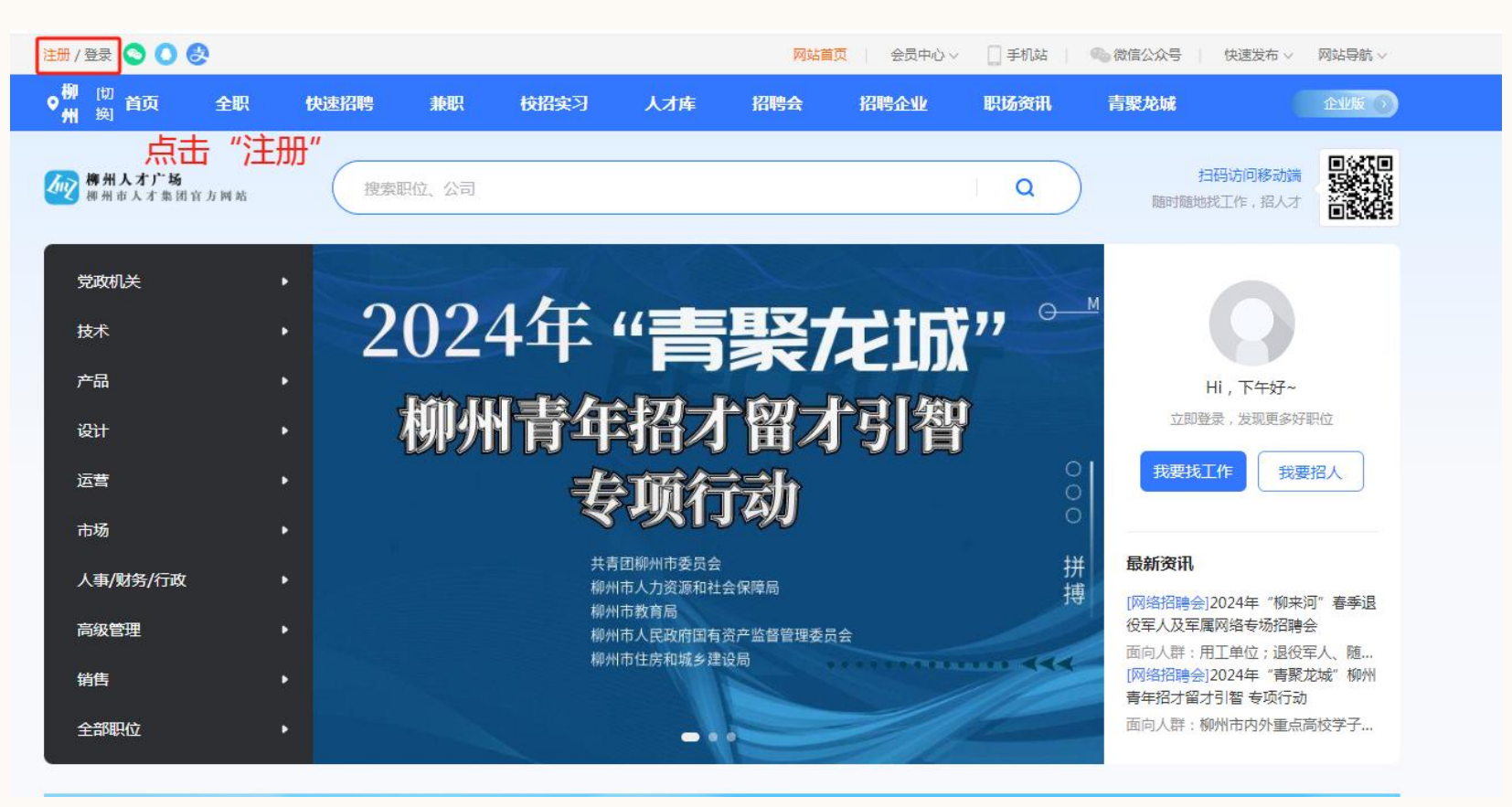

## 注册

#### 3、可选择通过手机或邮箱进行注册(<mark>党政机关注册,建议使用单位邮箱注册),</mark>网站注册成功后,直接进入会员界面。

#### 注:同一个单位可用同一个账号登录页面进行不同岗位的填报。

|      | ── 手机注册                                           | ☞ 邮箱注册 |      | ── 手机注册                                    | 1 邮箱注册 |
|------|---------------------------------------------------|--------|------|--------------------------------------------|--------|
| 手机号码 | 请输入您的手机号<br>*注册成功后即可使用手机号登录                       |        | 邮箱账号 | 请输入您的邮箱账号<br>*注册成功后即可使用邮箱账号等录              |        |
| 验证码  | 请输入您的手机验证码                                        | 获取验证码  | 验证码  | 请输入您的邮箱验证码                                 | 获取验证码  |
| 设置密码 | 密码设置为6个字符 密码设置为6个字符 *密码不能是6位以下线数字/字母/半角符号,字母区分大小写 |        | 设置密码 | 密码设置为6个字符 ③                                |        |
| 确认密码 | 请再次输入密码                                           |        | 确认密码 | ·密码不能是012以下38级子/子母/干用符号,子母区方入小马<br>请再次输入密码 |        |
| [    | ✓ 同意《会员注册协议》 立即注册                                 |        |      | ✓ 司意《会员注册协议》<br>立即注册                       |        |

登录

#### 点击页面左上角"登录",根据注册信息登录"柳州人才广场"。

| 柳州「切换城市」 注册 / 登录 😒                  | 900                                 |                                                    | 网站首页 会                               | 会员中心 🗸 🗌 手机站           | <b>●</b> 微信: | 公众号   快速  | 发布 > 网站导航 >  |                    |
|-------------------------------------|-------------------------------------|----------------------------------------------------|--------------------------------------|------------------------|--------------|-----------|--------------|--------------------|
| 广告位:                                | 点击可登录网站                             | 首页_模板十_电脑端<br>尺寸 [1200 × 100]<br>操作提示:复制广告位名称,后台添加 | <mark>。<br/>px<br/>n此名称的广告即可!</mark> |                        |              |           | 宣方銰程         |                    |
| 资<br>新闻资讯 通知公告 人才<br>讯 人才公寓 服务商城 我要 | 甘政策 培<br>国家职业 党建培训<br>契段稿 ご 资格 人力资源 | 职业培训 教 非高危行 特种作业<br>青少儿培 育 业 消防安全                  | 高危行业 招<br>职业提升 贈                     | 最新职位 知名企业<br>最新简历 求职指南 | 发布招聘<br>更新简历 |           |              |                    |
| 柳州人才广场<br>柳州市人才集团官方                 | 网站                                  | 招聘求职 ▼                                             |                                      | 搜索                     | 移动端          | ()<br>微信端 | <b>冬</b> 服热线 |                    |
| 信息资讯 招聘求职                           | 9. 短期培训 职业教育                        | 青少儿培训 招聘会                                          |                                      |                        |              | _         |              | **! <b>!</b><br>** |
|                                     |                                     |                                                    |                                      |                        |              |           | 普通登录         | 短信登录               |
|                                     |                                     |                                                    |                                      |                        |              |           | 1 用户名/手机     | 号码/邮箱              |
|                                     |                                     |                                                    |                                      |                        |              |           | 合 密码         |                    |
|                                     |                                     |                                                    |                                      |                        |              |           |              | 登录                 |
|                                     |                                     |                                                    |                                      |                        |              |           | 免费注册,有惊喜>    | 忘记密码?              |
|                                     |                                     |                                                    |                                      |                        |              |           | 合作网站账号登录:    |                    |
|                                     |                                     |                                                    |                                      |                        |              |           | <b>00</b>    |                    |
|                                     |                                     |                                                    |                                      |                        |              |           | -            |                    |

1、在"柳州人才广场"招聘求职首页选择"青聚龙城"项目。

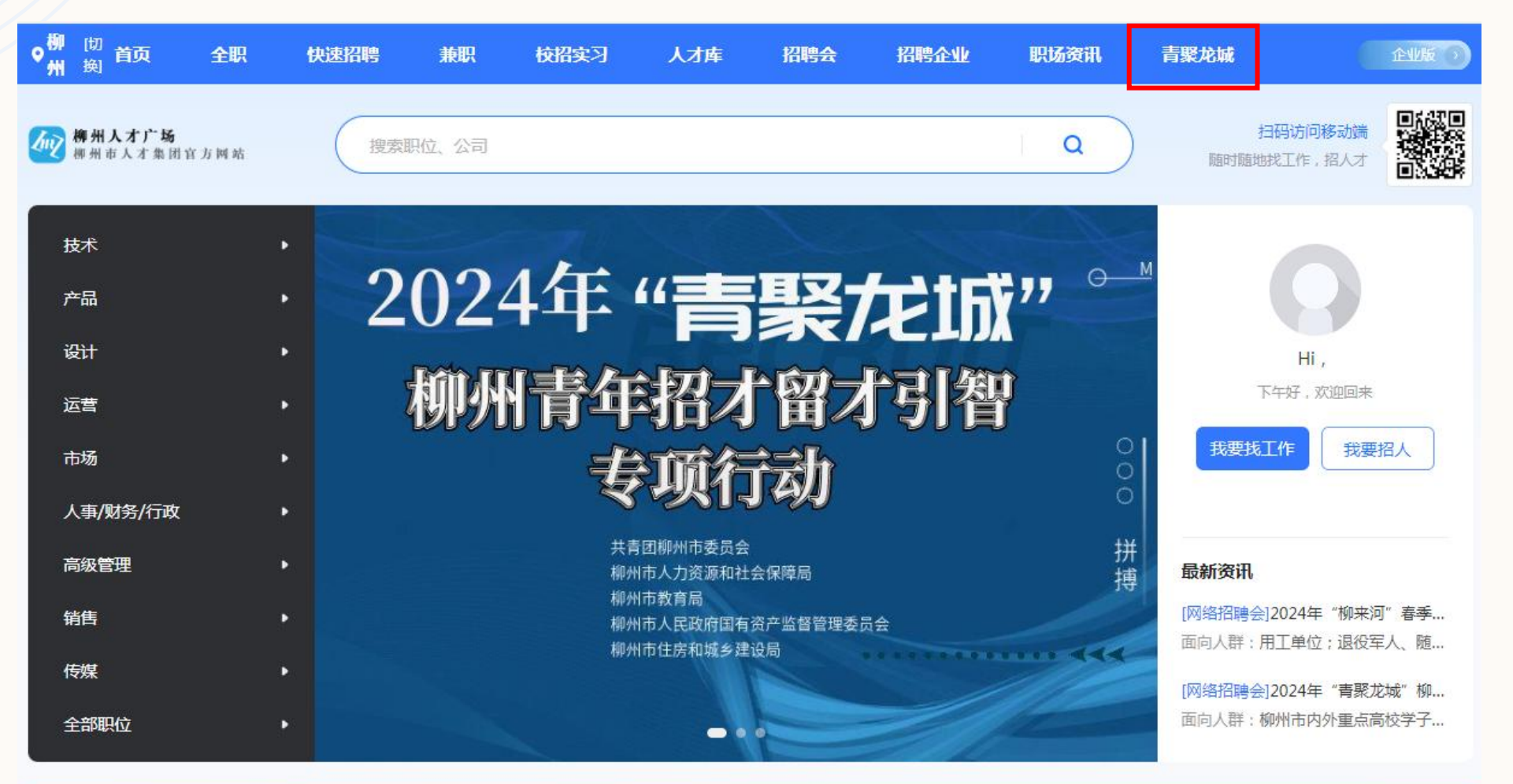

#### 三、青聚龙城企业报名

2、点击"企业报名",可根据 弹出的温馨提示进入"**招聘系** 统企业端"完善企业信息或发 布招聘职位信息。 如企业信息已完善可直接点 击"我已完成以上操作"完成报 名工作。

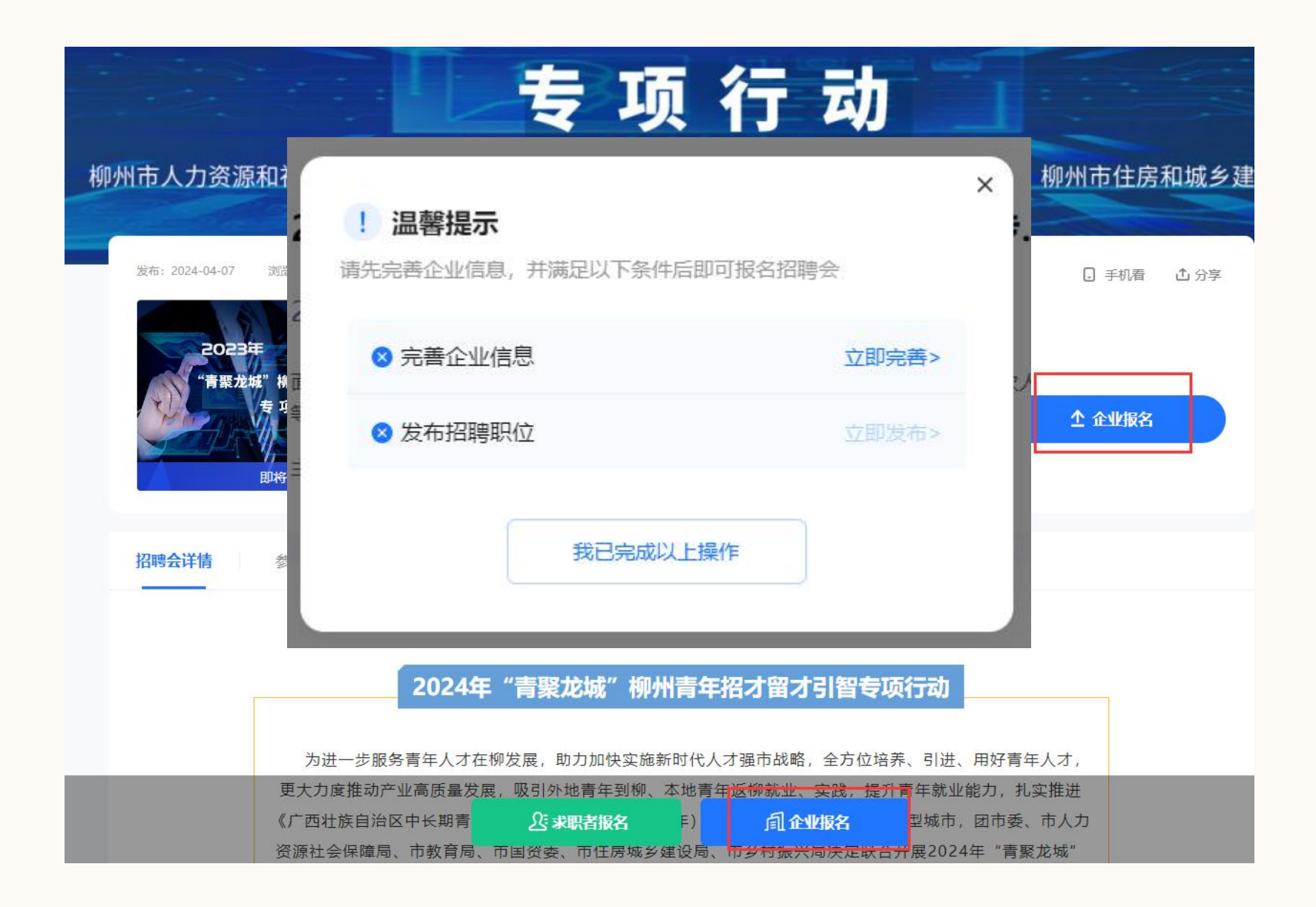

(一) 完善企业单位信息

3、企业、机关单位根据要求完善相关信息,带"\*"号为必填项。 **党政机关**的"公司LOGO"和"营业执照"可 以统一上传以下两张图片。

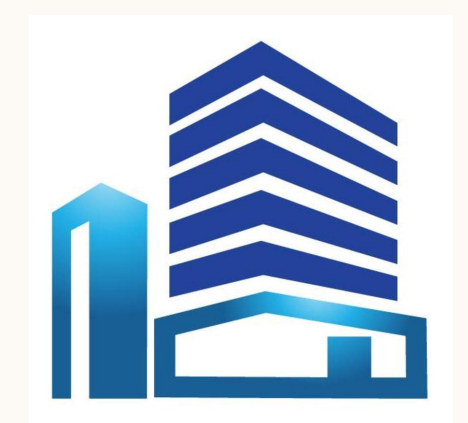

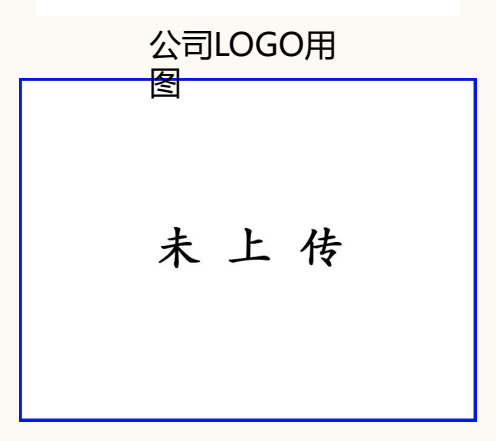

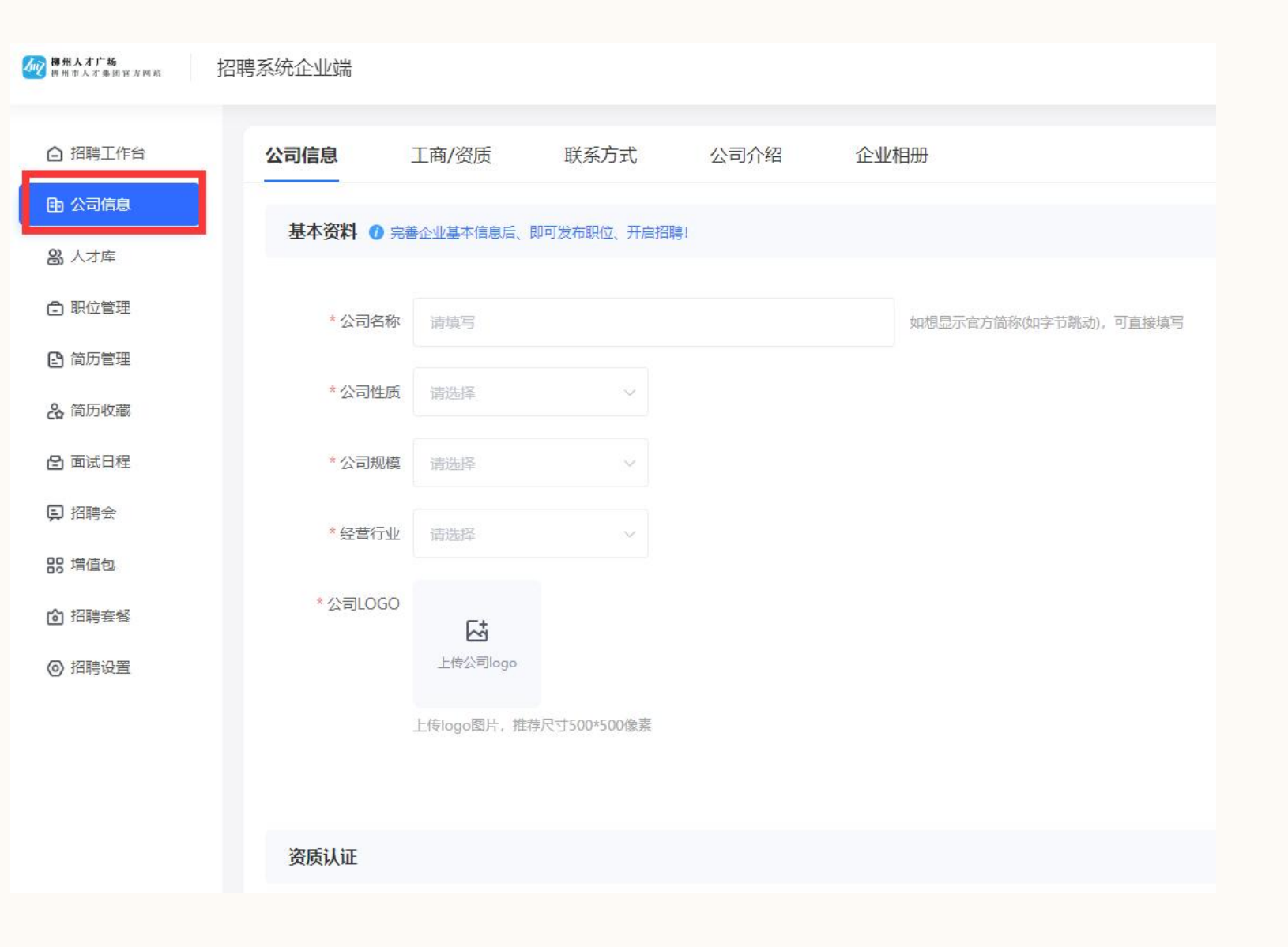

营业执照用图

(二) 填报职位

#### 4、企业、机关单位可在"职位管理"栏目点击"新增职位"添加企业招聘信息,带"\*"号为必填项。

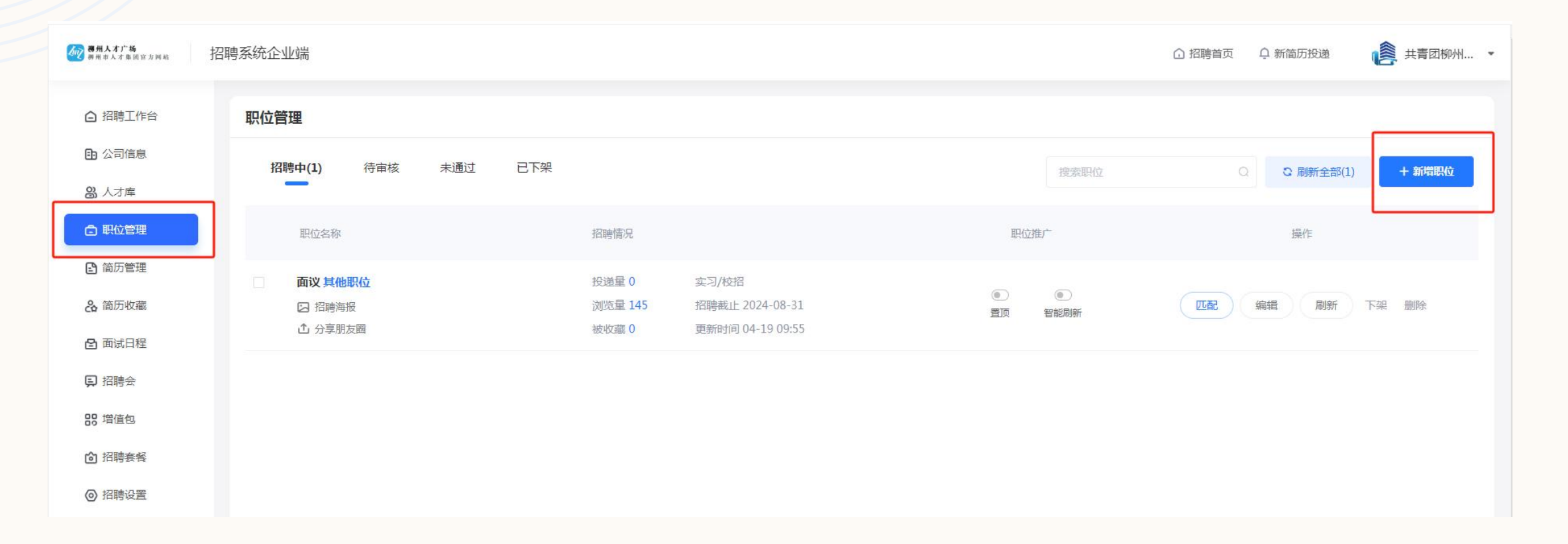

#### (三) 填报职位注意事项

5、企业公司单位按照"职位类别"选择相关内容,"职位性质"选择"实习/校招"。 党政机关单位"职位类别"选择"党政机关实习生","薪资待遇"可选择"薪资面议"。

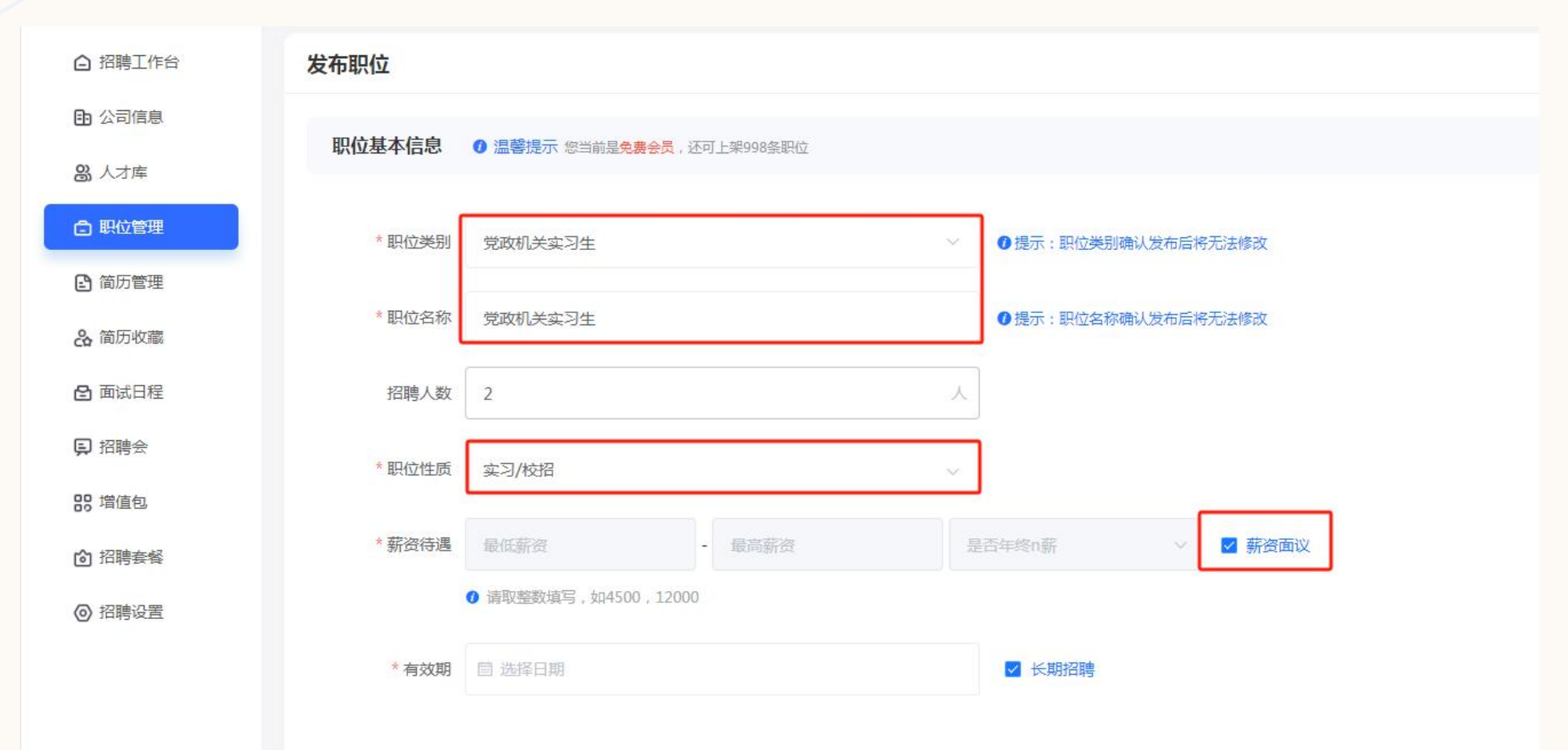

#### 填报职位注意事项

\_6、"职位描述"一栏可对职位进行补充说明,如<mark>具体职位名称、专业要求、需在岗时间段、其他福利等,此处需要对岗位进行尽可能多的描述。</mark>

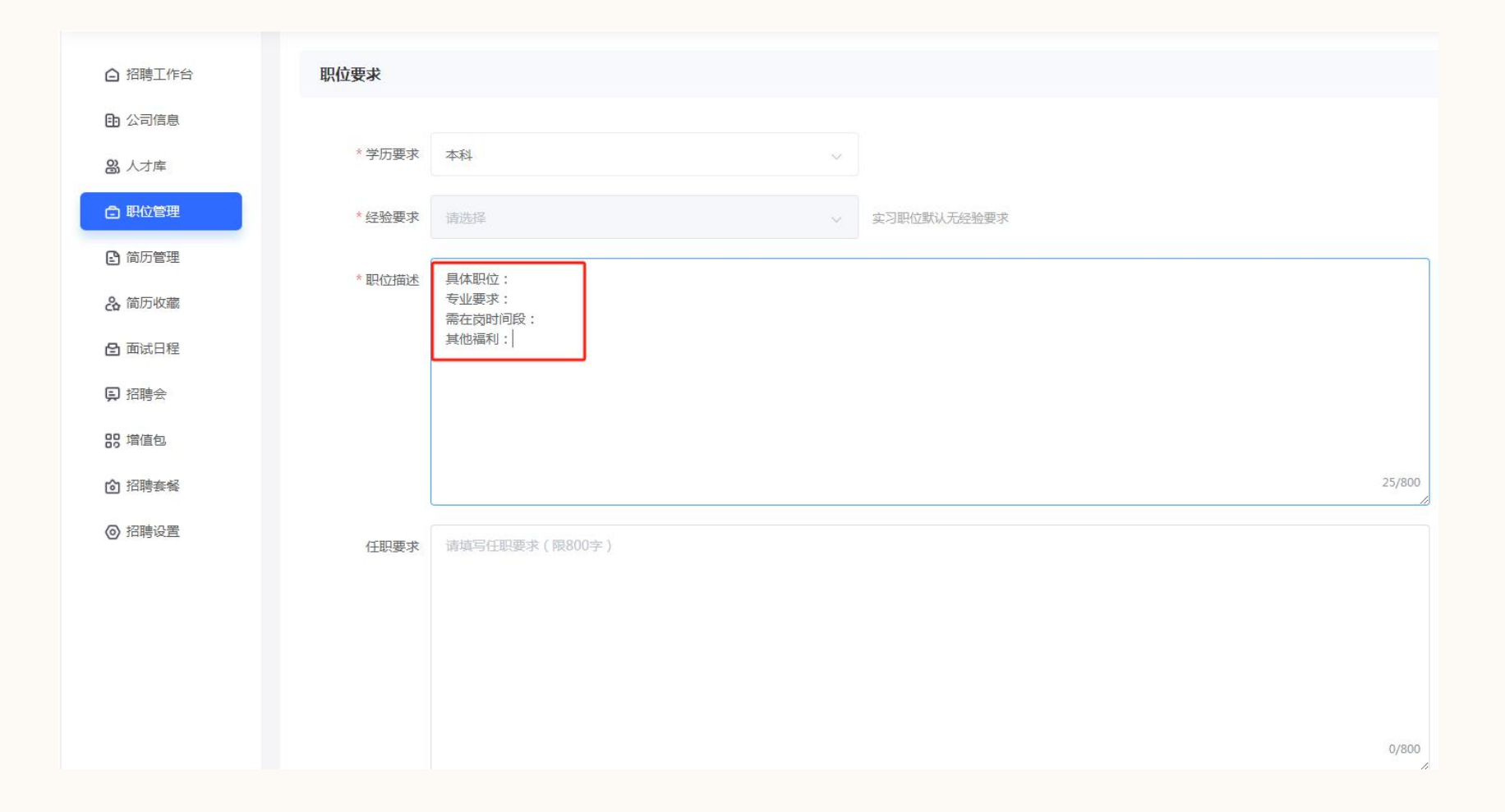

## (四)发布职位

7、填写联系人方式相关信息,头像可与企业LOGO图片共用,完成填写后,<mark>点击"发布职位"完成岗位填报。</mark>

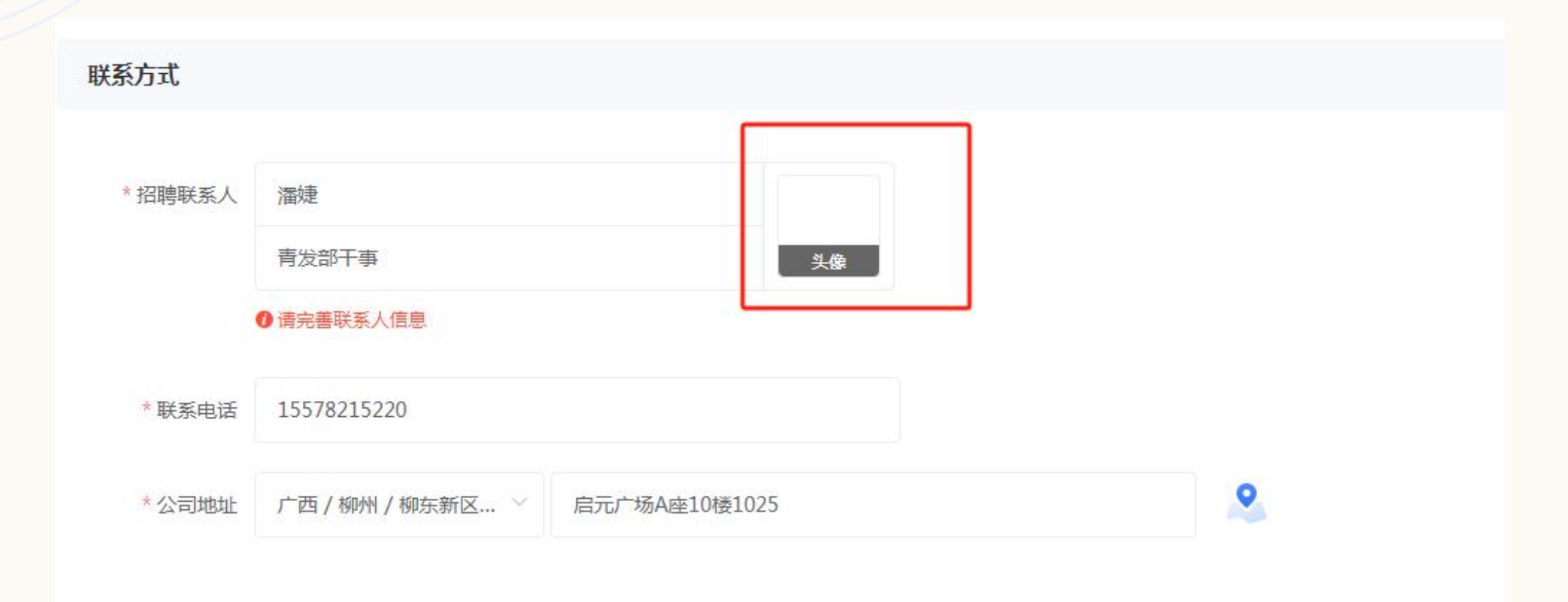

## (五) 返回"招聘求职首页"

1、在"柳州人才广场"招聘求职首页选择"青聚龙城"项目。

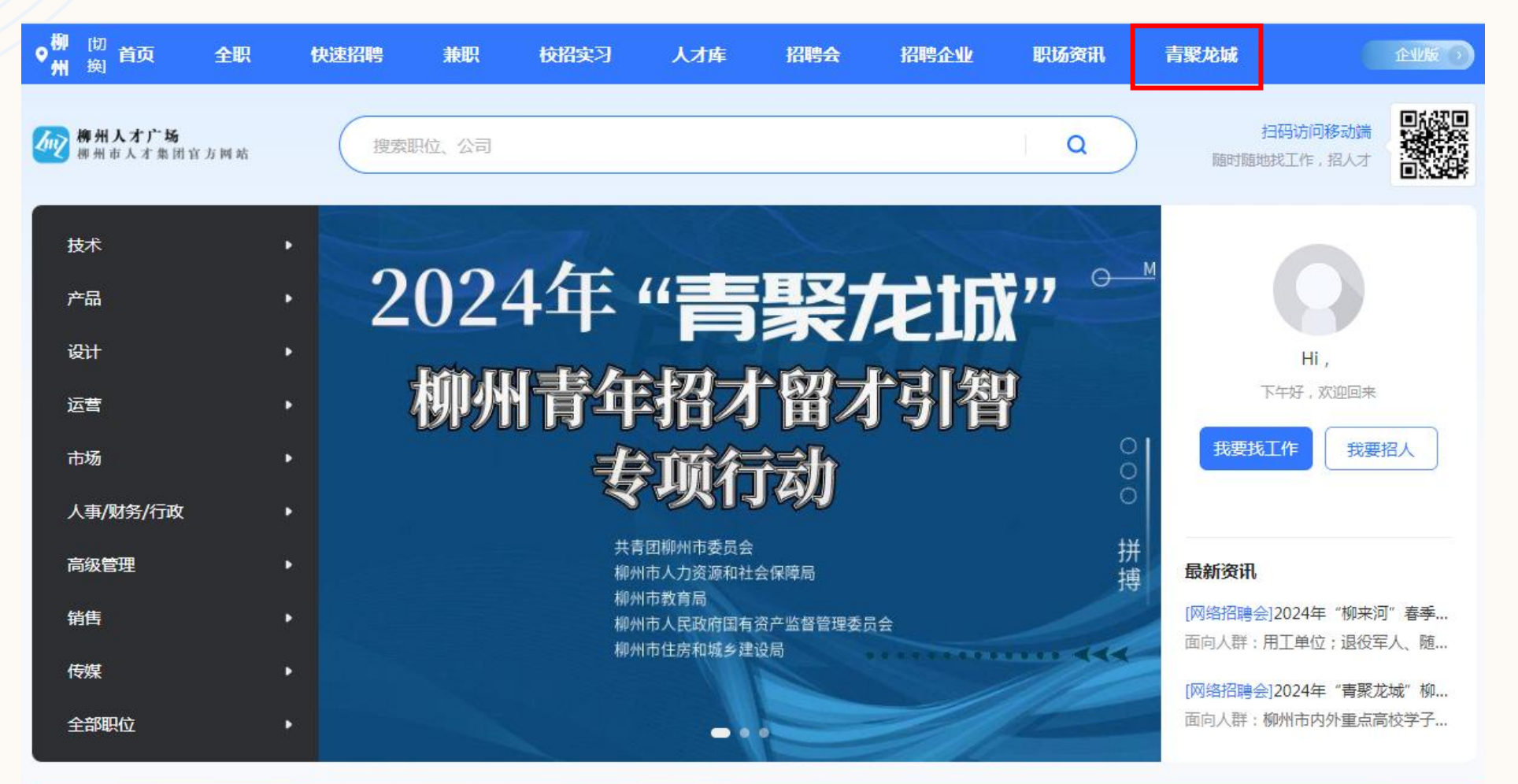

## (六) 完成企业报名

2、进入"青聚龙城"专项行动 页面,点击"企业报名",提交 报名,完成全部报名工作。

|                                                            | 专项行动                                                                          |                      |
|------------------------------------------------------------|-------------------------------------------------------------------------------|----------------------|
| 柳州市人力资源和社会保障局 柳州                                           | 韦教育局 柳州市人民政府国右姿产近极管理禾品合                                                       | 柳州市住房和城乡建            |
| 企业订展                                                       | <b>長报名</b> 客服帮助19101193512 ×                                                  |                      |
| 发布: 2024-04-07 浏览: 18                                      | [网络招聘会]2024年"青聚龙城"柳州青年招才留才引智 专项行动<br>即将开始 2024/06/01 08:00 - 2024/08/31 18:00 | □ 手机看 1 分享           |
| "青聚龙城"柳州青年招才留2<br>专项行动<br>日本の方理<br>学校の方理<br>学校の方理<br>学校の方理 | 粤职位 全部在招职位 (当前 26 个)                                                          | ☆ 企业报名               |
| 即将开始联系                                                     | 系方式: 柳州市人才集团 联系电话: 0772-3729188 修改招聘负责人信息>                                    |                      |
| <b>招聘会详情</b> 参会企业                                          | 提交报名                                                                          |                      |
| 20244                                                      | 年"青聚龙城"柳州青年招才留才引智专项行动                                                         |                      |
| 为进一步服务青年人才很                                                | 在柳发展,助力加快实施新时代人才强市战略,全方位培养、引进、用好青<br>                                         | 年人才,                 |
| 更大力度推动产业高质量发<br>《广西壮族自治区中长期青<br>资源社会保障局、市教育局               | 展,吸引外地青年到柳、本地青年 <mark>返柳就业、实践,提升青</mark> 年就业能力,打<br><u>②</u>                  | 北实推进<br>、市人力<br>聚龙城" |

# 谢谢使用!